## Proof of Vaccination Download Receipts

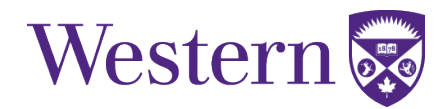

During each visit for your Covid-19 vaccine, you should have been asked to provide an email address. A receipt for your dose of vaccination should have been sent to that email. From those emails, you can download the attachment to use as proof of vaccination

If you did not receive this email, cannot find it, or are having issues downloading the attachment, follow these steps. Your **Green Health Card** will be required.

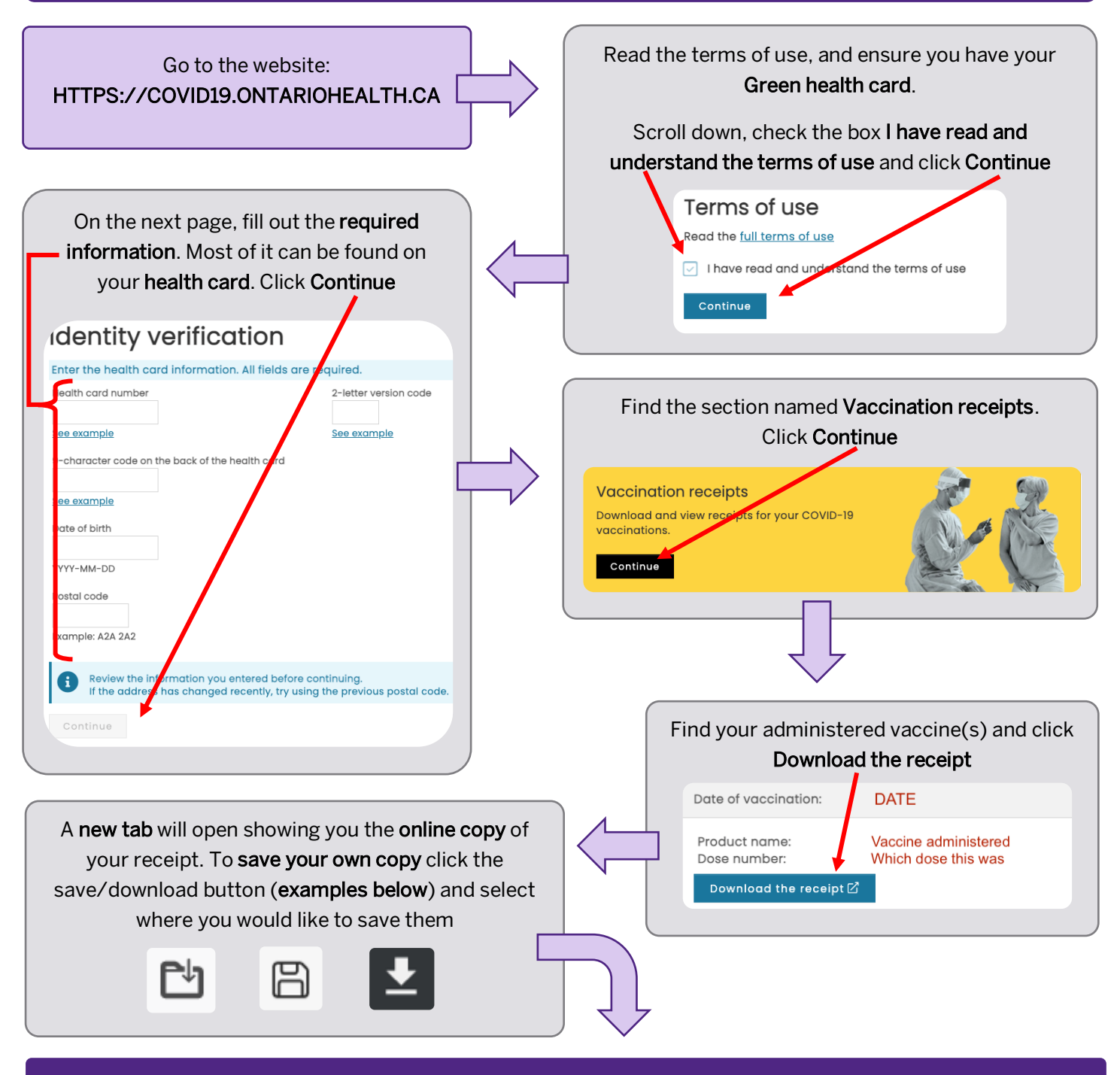

If you are using a **public** or **shared** device, please **delete your vaccination receipts** and **empty** the **recycling** bin after you have **uploaded them to Western**